## Quinton Q 4500 Cycle Interface

You can setup the Cycle with your stress system using the following directions. You will need the RS-232 cable specified below. It establishes communication between the monitor and your stress system. This cable allows your stress system to prompt the monitor when it needs a BP measurement. In addition, it allows the BP measurements taken by the Cycle to be transferred to your stress system display and reports.

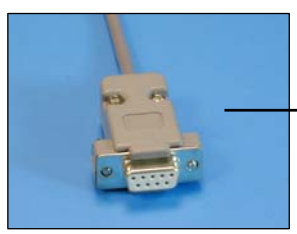

RS-232 cable Part# 91-0019-00

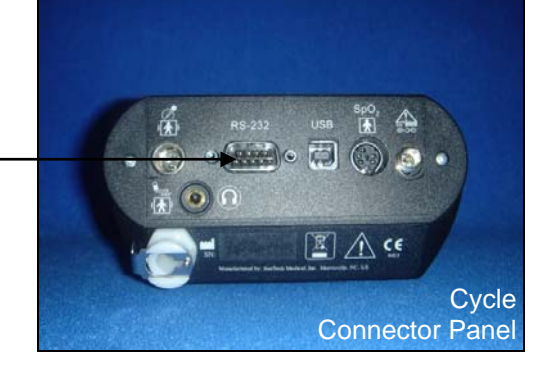

## 1. Connecting the RS-232 cable:

Connect: the RS-232 cable, SunTech part #91-0019-00 (9 pin female to 9 pin female). From: the RS-232 connection on the connector panel of the Cycle (9 pin male). To: the AUX 1 connection on the back of the stress system (9 pin male).

## 2. Setting up the Cycle monitor

- a. From the measurement view, press and hold the **SELECT** and **ADVANCE** buttons simultaneously for 3 seconds. The System Menu will be displayed.
- b. Press the **MENU** button once to proceed to the Communication Screen. Press **ADVANCE** until *Q4500* is displayed.
- c. Press **MENU** twice to return to the measurement view.

## 3. Setting up the stress system:

- a. On the Main screen, select **EXERCISE TEST**.
- b. Select the \* next to ENVIRONMENT by pressing \* key.
- c. Select **PROCEDURE**.
- d. Select MODIFY PROCEDURE.
- e. Select **PROMPTS**.
- f. Fill in screen with appropriate prompts for the Cycle. Return to Main Menu. (System Config)
- g. Select SYSTEM SETUP.
- h. Select SERIAL. You will be in Serial Port Set Up. Choose AUX1 and select BP 412.
- Note: AUX2 and AUX3 do not have BP 412 options.